## SELECTION EDITOR

**Path:** Ad Hoc Reporting > Filter Designer > Selection Editor

- > The Selection Editor Provides a list of all Students or Census/Staff to be selected for a report.
- > Steps:
  - 1. Input a Descriptive Selection Name (The Short and Long Description are optional)
  - 2. Enter one or all of the selections under Quick Search
    - \* Active Today: Yes, No or Both
    - Select the Grade to filter the students
    - Enter a Name to filter the students (Must be entered in last name, First name format)
    - Choose a Sort option to filter students by:
      - Grade, then by last and first name- default
      - Last name, First name only
      - NOTE: If a grade is selected, sort options will be disabled
  - 3. Select the students to include in the selection report from the All Student list on the left
    - Highlight students from the All Student list
    - Click the ---> button to move students to Selected Students list on the right
    - NOTE: To select all students on the list highlight the first student name, hold the shift key on the keyboard and select the last student name.
  - 4. Removing students from the Selected Student list
    - Highlight the students
    - Click the <--- button to move them back to the All Student list</p>
  - 5. Save the report by choosing
    - User Account radio button: to save to a folder or your account
    - User Groups radio button: to save to one or multiple user groups
      - If saved to multiple user groups, each group can independently edit the filter without effecting another user groups copy
  - 6. Click Save icon when complete

## DATA EXPORT

Path: Ad Hoc Reporting > Data Export

- > This tool allows users to view the Ad Hoc results in various report formats
- Steps to export the ad hoc report
  - 1. Select the report from the Saved Filter window
  - 2. Choose the desired Export Format by clicking the desired radio button
  - 3. Click Export
- > You are also able to Search, Edit, Test, Copy and Create a new Folder on the main Data Export Page
  - 1. Search: Displays students within the Report to show on the left, Search list
  - 2. Edit: Redirects to the edit area where the report was created in order to edit the Filter
  - 3. Test: Auto-populates an HTML view of the report
  - 4. Copy: Creates a copy of the report (Will be titled Copy of 'report name')
  - 5. Create a new Folder: Creates a folder
    - To create a sub-folder, select the main folder under the **Parent Folder** dropdown
    - To create a main Parent Folder, leave the Parent Folder selection to (No Parent) default